2.1 iMac OS X

iMac OS X

เลือกไอคอน Apple ---> About This Mac

|                               | Go window Heip         |
|-------------------------------|------------------------|
| About This Mac                |                        |
| Software Update<br>App Store  |                        |
| System Preferences<br>Dock    |                        |
| Recent Items                  |                        |
| Force Quit Finder             | <b>企業</b> <sup>1</sup> |
| Sleep<br>Restart<br>Shut Down |                        |
| Log Out Pawarit Methanan      | СжQ                    |

หน้าจอ About This Mac ปรากฏขึ้น เลือก More Info...

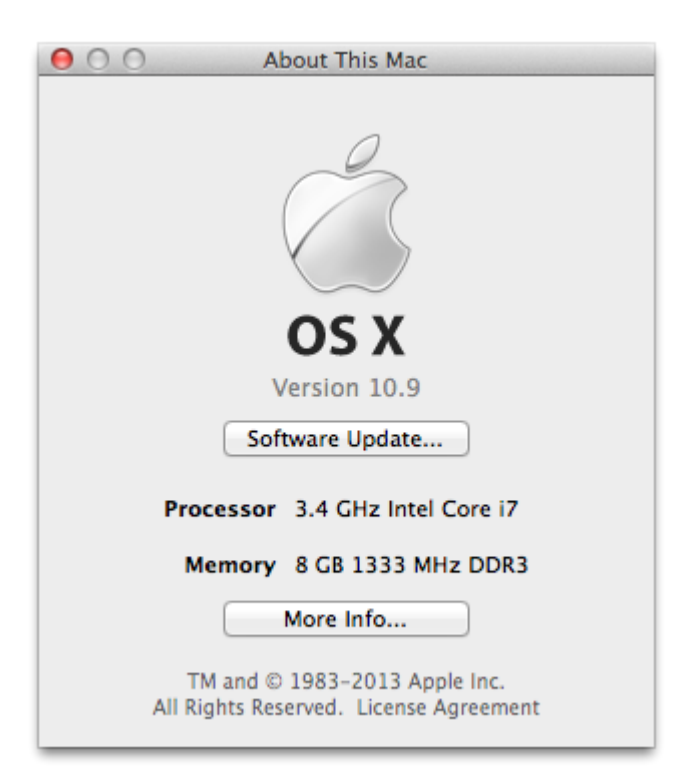

หน้าจอรายละเอียด iMac ปรากฏขึ้น เลือก System Report...

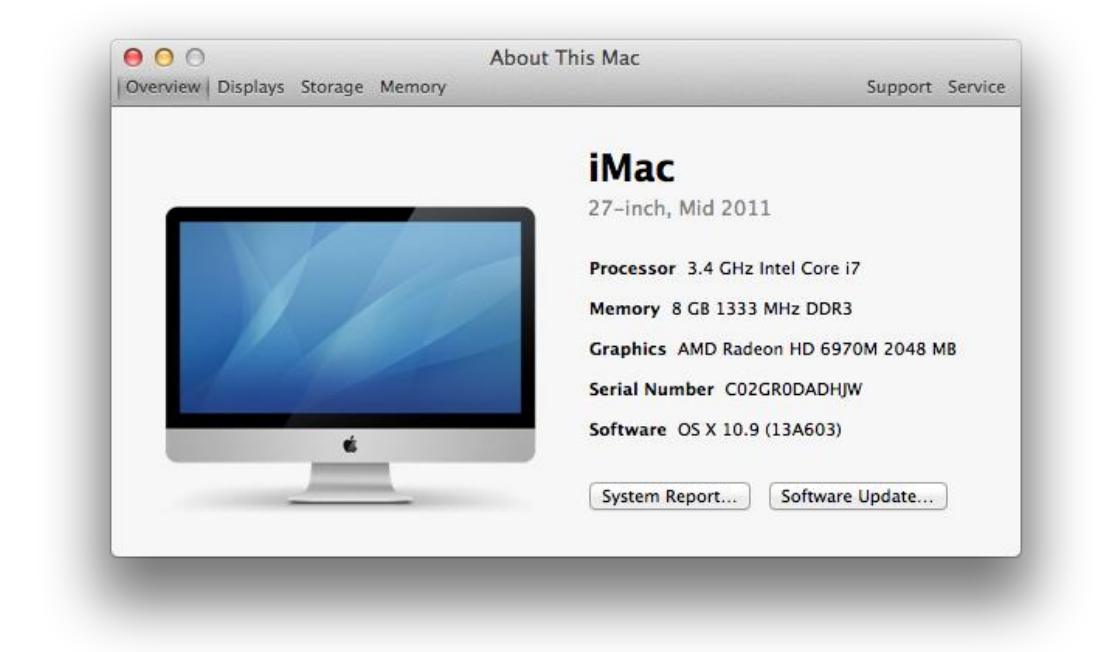

หน้าจอรายละเอียด iMac ปรากฏขึ้น เลือก Network ---> Wi-Fi \*\*\* ข้อมูล MAC Address ปรากฏขึ้น (ในตัวอย่างคือ 04:54:53:0e:c2:d0)

| Ethernet curdy          | Software Versions:                                                                                  |
|-------------------------|----------------------------------------------------------------------------------------------------|
| Fibre Channel           | CoreWLAN: 4.0 (400.45.1)                                                                            |
| FireWire                | CoreWLANKit: 3.0 (300.35)                                                                           |
| Graphics/Displays       | Menu Extra: 9.0 (900.34)                                                                            |
| Hardware RAID           | System Information: 9.0 (900.8)                                                                     |
| Memory                  | 1080211 Family: 6.0 (600.34)                                                                        |
| PCI Cards               | AirPort Hilter 6 3 2 (632 3)                                                                        |
| Parallel SCSI           | Interfaces:                                                                                         |
| Power                   | en1:                                                                                                |
| Printers                | Card Type: AirPort Extreme (0x168C, 0x9A)                                                           |
| SAS                     | Firmware Version: Atheros 9380: 4.0.74.0-P2P                                                        |
| SATA/SATA Express       | MAC Address: 04:54:53:06:C2:d0                                                                      |
| SPI                     | Country Code:                                                                                       |
| Storage                 | Supported PHY Modes: 802.11 a/b/g/n                                                                 |
| Thunderbolt             | Supported Channels: 1, 2, 3, 4, 5, 6, 7, 8, 9, 10, 11, 12, 13, 36, 40, 44, 48, 52, 56, 60, 64, 100, |
|                         | 104, 108, 112, 116, 120, 124, 128, 132, 136, 140, 149, 153, 157, 161, 165                           |
| USB<br>Notwork          | Wake On Wireless: Supported                                                                         |
| Eirowall                | Status: Off                                                                                         |
| Firewall                | Sides Si                                                                                            |
| Locations               |                                                                                                    |
| volumes                 |                                                                                                    |
| WWAN                    |                                                                                                    |
| WI-FI                   |                                                                                                    |
| Software                |                                                                                                    |
| Accessibility           |                                                                                                    |
| Applications            |                                                                                                    |
| Components              |                                                                                                    |
| Developer               |                                                                                                    |
| Disabled Software       |                                                                                                    |
| Extensions              |                                                                                                    |
| Fonts                   |                                                                                                    |
|                         | and a MG E                                                                                          |
| 🚍 Pawarit's iMac 🕨 Netw | /OFK ▶ WI-FI                                                                                        |